# SAFETYVISION STR-200T/STR-200N

# クイックガイド

# 各部の名称

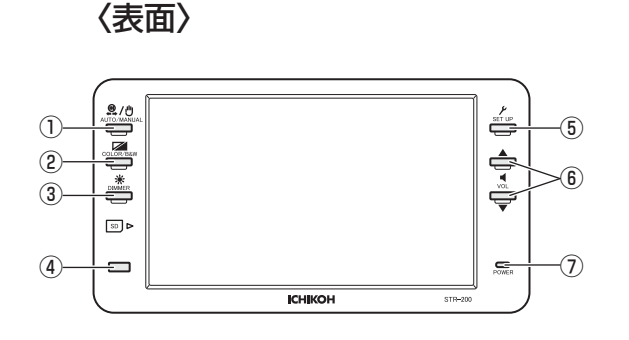

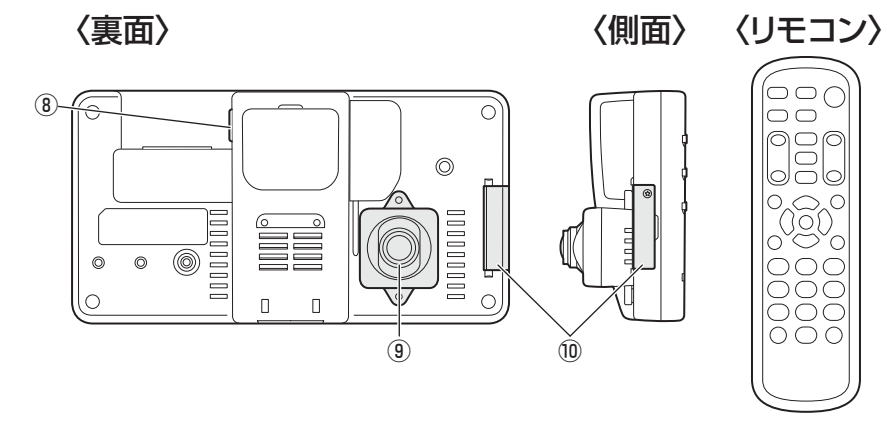

| No. | 名称             | 説明                                                                                                    |
|-----|----------------|----------------------------------------------------------------------------------------------------|
| 1   | AUTO/MANUAL    | 押すごとにモニターの《基本画面》の自動/手動を切り替えます。※                                                                                              |
| 2   | COLOR/B&W      | 押すごとにモニターのカラー/白黒表示を切り替えます。                                                                                                   |
| 3   | DIMMER         | 押すごとにモニターの明暗のモードを切り替えます。                                                                                                    |
| (4) | リモコン受光部        | リモコンを使用する場合は、ここに向けて操作してください。                                                                                                 |
| (5) | SET UP         | 画質、距離マークを設定します。                                                                                                    |
| 6   | VOL            | 内蔵スピーカの音量/各モードの調節、選択をします。                                                                                                    |
| 7   | 電源ランプ          | 常時赤色に点灯している場合:《基本画面》の設定が『自動』になっています。<br>常時青色に点灯している場合:《基本画面》の設定が『手動』になっています。<br>赤色に点滅している場合 :SD カードに異常があります。SD カードを確認してください。 |
| 8   | SIM カードスロット    | STR-200T(通信機能あり)には、SIM カードが挿入されています。                                                                                         |
| 9   | 前方カメラ          | レンズ部は左右、上下に可動し撮像方向を調節します。                                                                                                    |
| 10  | SD カードスロット     | SD カードの挿入/取り出し口です。                                                                                                    |
|     | ギフナバックにつめてしまけが |                                                                                                    |

※ 自動:ギアをバックに入れると車体後方の映像が映ります。走行時、映像は映りません。 手動:常時映像が映ります。

注意

●SIM カードは絶対に取り外さないでください。紛失した場合の保証は致しかねます。

# 〈アイコン〉

システムの故障、不具合などがある場合、画面上部に以下のアイコンが点滅表示されます。

| 0    | 室内カメラ                                       | R     | 後方カメラ    | L 左カメラ   | カメラの接続がない、または各カメラの故障、ケーブ |  |  |  |  |  |  |  |
|------|---------------------------------------------|-------|----------|----------|--------------------------|--|--|--|--|--|--|--|
| Ri   | 右カメラ                                        | F     | 前方カメラ    |          | に表示されます。                 |  |  |  |  |  |  |  |
|      | SD カードが挿入されていない、または SD カードが故障している場合に表示されます。 |       |          |          |                          |  |  |  |  |  |  |  |
| GPS  | トンネル内や地下など衛星の電波が届かず、GPS 測位ができない場合に表示されます。   |       |          |          |                          |  |  |  |  |  |  |  |
| ⟨∋⊑⟩ | SIM カードがき                                   | 未挿入、故 | 障、無効の場合に | こ表示されます。 |                          |  |  |  |  |  |  |  |
|      |                                             |       |          |          |                          |  |  |  |  |  |  |  |

# 録画する作業内容を変更する

録画する作業内容を変更します。

1. リモコンの [WORK] ボタンを押して作業内容を切り替える モニター上に作業内容が表示されます。 作業内容は『1. 実車』『2. 待機』『3. 休憩』『4. 荷積』『5. 荷卸』『6. 作業』があります。 ※『1.実車』は表示されません。

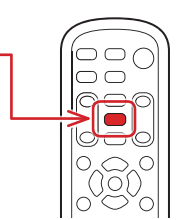

# 画質・距離マークを変更する

画質・距離マークを設定します。

**1**. [SET UP] ボタンを押す

『CONTRAST』が表示されます。

### **2.** [VOL] ボタンを押して設定する内容を選択する [VOL] ボタンで上下に移動します。

| モード名       | 内容     |
|------------|--------|
| CONTRAST   | コントラスト |
| BRIGHTNESS | 明るさ    |
| HUE        | 色合い    |
| SHARPNESS  | シャープネス |
| MARKER     | 距離マーク  |

3. [COLOR/B&W]、[DIMMER] ボタンで設定する

選択した項目を設定します。 [COLOR/B&W]、[DIMMER] ボタンで上下に移動します。 [SET UP] ボタンを押すと《基本画面》に戻ります。

# 〈距離マークについて〉

バックギアを操作した場合のみ表示されます。 実際の車両条件に一番近いモードを選択してください。(車高:H.車幅:W) ①H1.5m W2.2m 2 H2.0m W2.2m

| 3 H2.5m | W2.2m | ④H2.8m W2.2m  |
|---------|-------|---------------|
| ⑤ H2.8m | W2.5m | 6 H3.0m W2.5m |
| ⑦ H3.5m | W2.5m | ⑧マーカー表示なし(初期  |

# 録画記録を一時停止する

録画を停止します。

**1**. [DIMMER] ボタンを3秒以上押し、録画の開始/停止一 を切り替える

リモコンの [REC ■] ボタンでも切り替えられます。

※録画停止の状態でエンジンを停止した後にエンジンキー(またはエ ンジンスイッチ)をACCにすると、録画停止したままになります。

※録画停止中はBeep音が鳴り続けます。

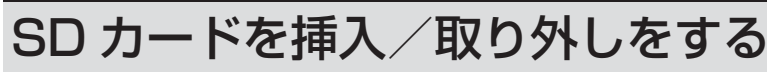

**1**. SD カードカバーを開けて、SD カードの挿入/取り外しをする SD カードカバーをカチッと音がするまで閉じてください。

注意

- ●エンジンキー(またはエンジンスイッチ)を OFF にし、「運行データの記録を終了し ました」とガイダンスが流れた後に挿入/取り外しをしてください。動作中に SD カー ドの挿入/取り外しをすると、SD カードが故障する原因になります。
- ●市販品又は他社品を使用した場合は、SD カードの記録ができなくなる可能性があり ます。その場合の保証は一切出来ませんので、ご使用にならないようにお願いします。

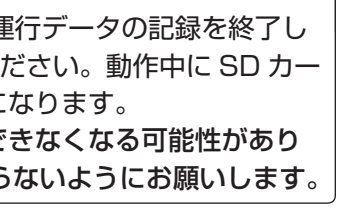

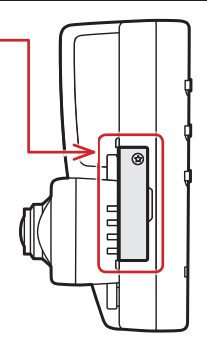

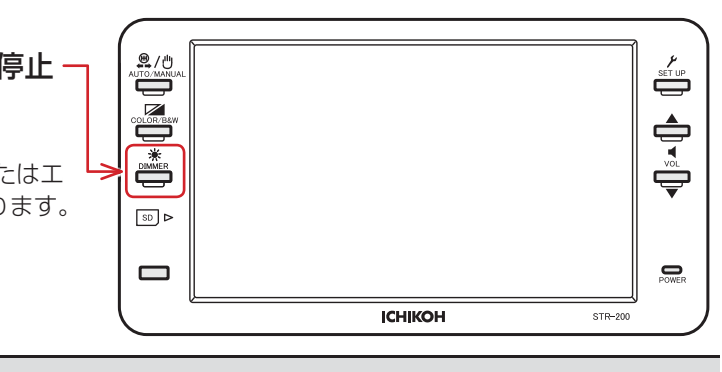

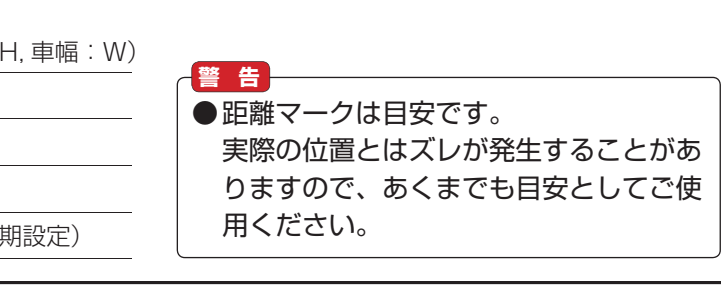

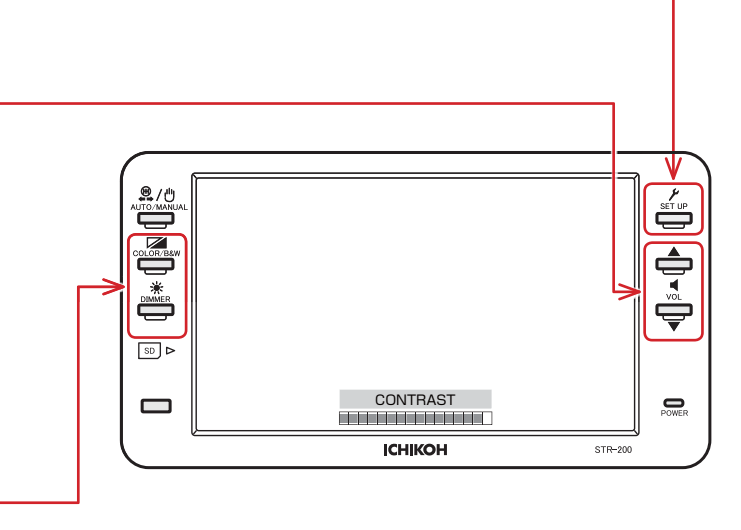

# 表示画面を変更する

モニターに表示される映像を変更します。

- **1**. エンジンキー(またはエンジンスイッチ)をACC にする
- 2. [SET UP] ボタンを3秒以上押す

画面が《動作モード》に切り替わります。

3. [VOL]、[COLOR/B&W]、[DIMMER] ボタンを押し、変更する内容にカーソルをあわせる [VOL] ボタンで上下に、[COLOR/B&W]、[DIMMER] ボタンで左右に移動します。

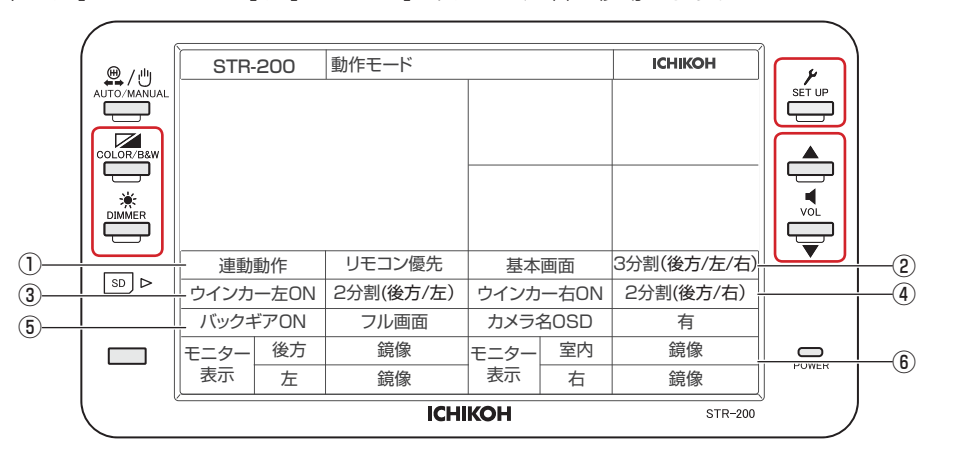

| No. | モード名      | 内容                    |  |  |  |  |  |  |  |
|-----|-----------|-----------------------|--|--|--|--|--|--|--|
| 1)  | 連動動作      | 画面遷移のとき優先する操作         |  |  |  |  |  |  |  |
| 2   | 基本画面      | 通常表示する画面              |  |  |  |  |  |  |  |
| 3   | ウインカー左 ON | ウインカーを左に操作したときに表示する画面 |  |  |  |  |  |  |  |
| (4) | ウインカー右 ON | ウインカーを右に操作したときに表示する画面 |  |  |  |  |  |  |  |
| 5   | バックギア ON  | バックギアを操作したときに表示する画面   |  |  |  |  |  |  |  |
| 6   | モニター表示    |                       |  |  |  |  |  |  |  |

## 4. [SET UP] ボタンを押して設定を変更する

[SET UP] ボタンを押すたびに設定が切り替わります。 各モードの設定内容については次の①~⑥をご覧ください。

## ①連動動作

| リモコン優先           | リモコンでの操作が優先されます。                                           |
|------------------|------------------------------------------------------------|
| 信号優先(自動)<br>初期設定 | バックギア、ウインカーの操作が優先されます。<br>操作後、10 秒後に自動で《基本画面》に戻ります。        |
| 信号優先(手動)         | バックギア、ウインカーの操作が優先されます。<br>操作後、再度リモコンでの操作をすることで《基本画面》に戻ります。 |

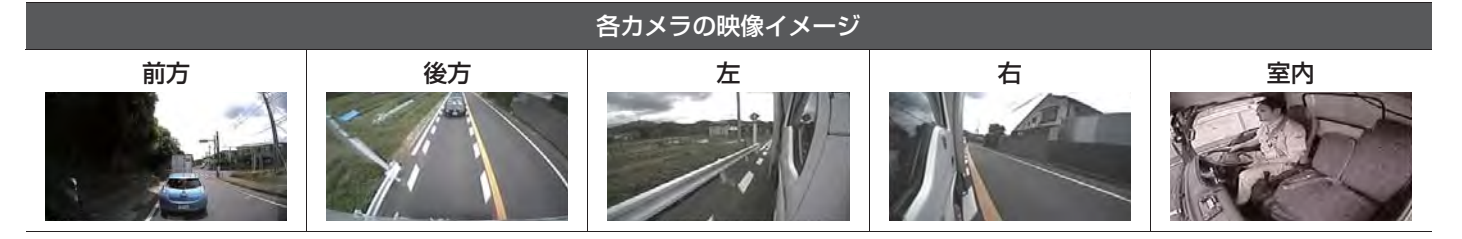

| ②基本画面      |    |    |                     |              |
|------------|----|----|---------------------|--------------|
| フル画面       |    | 後方 | 3分割(後方/左/右)<br>初期設定 |              |
| フル画面(左)    |    | 左  |                     | 2 分割(後方 / 右) |
| 2分割(後方/室内) | 後方 | 室内 |                     | フル画面(室内)     |

## ③ウインカー左 ON

| フル画面(左)            | 左           |      | 2 分割 (後方 / 左)<br>初期設定 | 左 | 後方 |  |
|--------------------|-------------|------|-----------------------|---|----|--|
| 連動なし               | 《基本画面》から切り替 | わりませ |                       |   |    |  |
| ※ 接続のない場合は、『連動なし』を | E設定してください。  |      |                       |   |    |  |

## ④ウインカー右 ON

| フル画面(右) | 右             | 2 分割 (後方 / 右)<br>初期設定 | 後方 | 右 |  |
|---------|---------------|-----------------------|----|---|--|
| 連動なし    | 《基本画面》から切り替わり | ません。                  |    |   |  |

※ 接続のない場合は、『連動なし』を設定してください。

## ⑤バックギア ON

| フル画面<br>初期設定             | 後方 |            | 3分割(後方/左/右) | 左 右   後方 |    | 2 分割(後方 / 左) | 左 | 後方 |  |
|--------------------------|----|------------|-------------|----------|----|--------------|---|----|--|
| 2 分割(後方 / 右) <b>後方 右</b> |    | 2分割(後方/室内) |             | 後方       | 室内 |              |   |    |  |

※ 設定が『フル画面』で距離マークの設定が有効になっている場合は、距離マークが映像に重なって表示されます。

### ⑥モニター表示

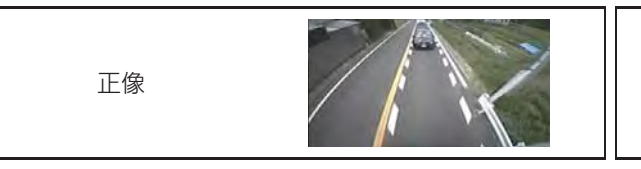

※カメラの接続内容により、実際の画面表示と異なる場合があります。詳細は取扱説明書をご覧ください。

- 5. [SET UP] ボタンを3秒以上押す
- **6.**「OK」を選択する

設定した内容が保存され、自動的に再起動します。

「キャンセル」を選択した場合は、設定した内容は保存されません。

■本機についてのお問い合わせは、当社販売サービス拠点までお願いいたします。 ■本機を使用する前に取扱説明書をご覧ください。

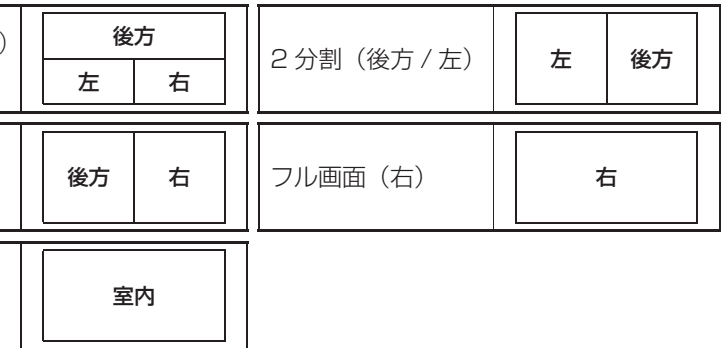

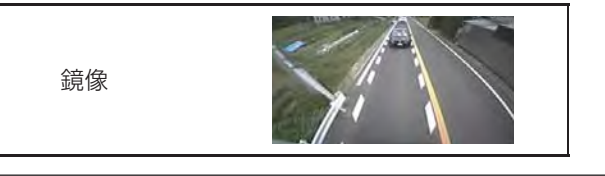

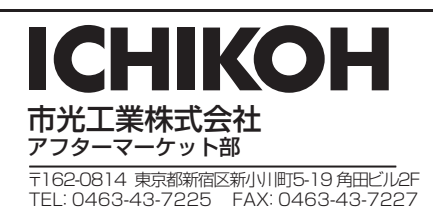

2018.9